## Ubezpieczenia zdrowotne.

Studenci i doktoranci podlegają obowiązkowi ubezpieczenia zdrowotnego. Operator aplikacji SID → Dziekanat posiada możliwość uproszczonego ewidencjonowania ww. wniosków o ubezpieczenie zdrowotne. W celu ewidencjowania wniosków studenta / doktoranta operator rejestruje podanie w systemie SID. Została do tego udostępniona specjalna funkcjonalność, która jest dostępna w zakładce "Dane Osobowe".

| 🕻 Syster | n Dziekanat   | v. 11.3.3 | 3.0 devsid (ad | mbubus - P | rzemysław | Buba,  | ważno  | ść ko | nta : 346 dni) |         |       | -           |        | ×        |
|----------|---------------|-----------|----------------|------------|-----------|--------|--------|-------|----------------|---------|-------|-------------|--------|----------|
| Studenci | Struktury     | Karty     | Certyfikaty    | Zaliczenia | Kreator   | SJO    | ELS    | WF    | Raporty stałe  | Wydruki | Filtr | Słowniki    | POL-on |          |
| Dan      | e Osobowe     |           |                |            |           |        |        | -     |                |         |       |             |        |          |
| Gru      | py studencki  | e         |                |            | Wydzi     | iał M  | ech    | anio  | czny           |         |       |             |        |          |
| List     | y Studenckie  |           |                | >          |           | V      | VM     |       |                |         |       |             |        |          |
| Księ     | ga Albumov    | va        |                |            |           |        |        |       |                |         |       |             |        |          |
| Arc      | hiwum Obsłu   | uga Spis  | ów             |            |           |        |        |       |                |         |       |             |        |          |
| Kor      | espondecja s  | eryjna    |                |            |           |        |        |       |                |         |       |             |        |          |
| Doc      | lawanie dokt  | orantóv   | w do CBDO      |            |           |        |        | _     |                |         |       |             |        |          |
| Imp      | ort z prograi | mu Nau    | czyciel        |            |           | ſ      |        |       |                |         |       |             |        |          |
| Dyp      | lom           |           |                |            |           |        |        |       |                |         |       |             |        |          |
| Świ      | adectwa pod   | yplomo    | owe            |            |           |        |        |       |                |         |       |             |        |          |
|          |               |           |                |            |           |        |        |       |                |         |       |             |        |          |
|          |               |           |                |            |           |        |        |       |                |         |       |             |        |          |
|          |               |           |                |            |           |        |        |       |                |         |       |             |        |          |
|          |               |           |                |            |           |        |        |       |                |         |       |             |        |          |
|          |               |           |                |            |           |        |        |       |                |         |       |             |        |          |
|          |               |           |                |            |           |        |        |       |                |         |       |             |        | Historia |
| Czas: 20 | 18-09-17 12:  | 17:43     | Czas pracy: (  | 00:08:34   | Adres IP: | 192.16 | 8.56.1 | E     | AZA DEVELOPE   | ERSKA   | Тур р | połączenia: | DOA    |          |

W zakładce dane osobowe znajduje się pole przeznaczone do prezentowania danych o ubezpieczeniu zdrowotny. Może ono pojawiać się w dwóch wersjach :

 Pierwsza widok informuje nas, że osoba posiada aktualnie ważne ubezpieczenie zdrowotne. Dodatkowo niżej znajduje się liczba członków rodziny aktualnie przypisanych do danego ubezpieczenia studenta/ doktoranta.

| Dane osobowe. Liczba osób: 1-                                               | 4652                                             |                                        |                |              |                |               |                                      |                 |                 |                                  |                                         |                               | ×      |
|-----------------------------------------------------------------------------|--------------------------------------------------|----------------------------------------|----------------|--------------|----------------|---------------|--------------------------------------|-----------------|-----------------|----------------------------------|-----------------------------------------|-------------------------------|--------|
| Nazwisko*:                                                                  | lmię*:                                           | Drugie imię:                           | PESEL*:        | gen:         | <u>A</u> lbum: | Wydział       | Nr.:                                 | Ki              | ierunek:        | 2656                             | Korzeń:                                 | 1870 Polon                    | :      |
| 2017-12-28 09:32:56                                                         | ADMMAR                                           |                                        |                |              |                |               |                                      |                 |                 |                                  |                                         |                               |        |
| Data urodzenia:                                                             | Miejsce urodzeni                                 | ia;                                    | Płeć: St       | an cywilny:  | ]              | Nazwisko rodo | owe:                                 | NIP:            |                 |                                  |                                         |                               |        |
| Imię ojca*:                                                                 | Imię matki:                                      | Nazw                                   | . panieńskie r | matki:       |                |               |                                      | [               |                 |                                  |                                         |                               |        |
| Nr dokumentu tożsamości:                                                    | Rodzaj dokume                                    | entu:                                  |                |              |                | Naro          | dowość:                              |                 |                 | Obywa                            | atelstwo:                               |                               |        |
| Kategoria: WKU:                                                             |                                                  | Nr ks. wo                              | ojskowej:      | Nr ELS:      |                | Dia c         | obcokrajowców:                       | : grupa dostępu | u do stype      | endiów                           |                                         |                               | ~      |
| Szkoła                                                                      |                                                  |                                        |                |              |                |               | Da                                   | ata ukończenia  |                 |                                  |                                         |                               |        |
| Dane o ubezpieczeniu zdru<br>Ubezpieczenie waż<br>Liczba aktualnie ubezpiec | owotnym<br><b>ne od: 2018</b><br>zonych członków | - <b>09-25</b><br>v rodziny : <b>0</b> | Zmień          |              |                |               |                                      |                 | D.<br>Nie<br>20 | ane o nie<br>edosłysz<br>018/09/ | pełnospraw<br>ący i słabos<br>02 - 2018 | wnośći<br>słyszący<br>B/11/23 | )odaj  |
| Data rozpoczęcia Data :<br>1899-12-30 ■▼ 1899                               | zakończenia C<br>u<br>•12•30 ₪▼ [                | zy<br>bezpieczony?<br>ITak / Nie       | polisy         | Vprowadź dar | ne domyślne    | Badania       | dan lekarskicn<br>a <b>nieważne.</b> |                 | Wy              | stawio                           | no skiero                               | owanie: NI                    | E      |
| Dane osobowe Adresy Tok :<br>akcie                                          | studiów Decyzją                                  | e Karty ocen                           | Braki Awan     | se Zaświad   | czenia Era     | asmus Dyplom  | n Osiągnięcia                        | Umowy ELS       | S Ob            | cokrajow                         | су                                      |                               |        |
|                                                                             | ,                                                |                                        |                | Dodaj        | Popraw         | v Usuń        | ୯ <u>F</u> iltr                      | uj Szuka        | aj              | Scal                             | Z                                       | apisz                         | Anuluj |

2. W przypadku braku ubezpieczeniu lub wygaszeniu pojawia się informacja "**Ubezpieczenie** nieważne".

| Dane o ubezpieczeniu zdrowotnym |       |  |  |  |
|---------------------------------|-------|--|--|--|
| Ubezpieczenie nieważne          |       |  |  |  |
|                                 | Zmień |  |  |  |

W celu dodania ubezpieczenia studentowi/ doktorantowi należy przejść z "Dane osobowe" do formatki "Dane o ubezpieczeniu zdrowotnym" Umożliwia nam to przycisk "Zmień".

| Dane o ubezpieczeniu zdrowotnym |       |
|---------------------------------|-------|
| Ubezpieczenie nieważne          |       |
|                                 | Zmień |

Po użyciu apletu "Zmień" zostaje otworzona formatka "Dane o ubezpieczeniu zdrowotnym".

| C  | Dane o ubezp  | ieczeniu zdrowo | utnym       |            |      |                        |         |                  | _ | ×        |
|----|---------------|-----------------|-------------|------------|------|------------------------|---------|------------------|---|----------|
| Da | ane osobowe   |                 |             |            |      |                        |         |                  |   |          |
| 1  | mię           | D               | rugie imię  |            | Nazv | visko                  | PE      | SEL              |   |          |
|    | Piotr         |                 |             |            | А    |                        |         |                  |   | <br>     |
| Da | ne o ubezpiec | zeniu zdrowoti  | nym         |            |      |                        |         |                  |   |          |
|    |               | Ubezpieczenie   |             |            |      |                        |         |                  |   | ^        |
| •  | Ważne od      | Wyrejestrowa    | ano z dniem | Czy ważne  | Uwa  | gi operatora           |         |                  |   |          |
| •  |               |                 |             |            |      |                        |         |                  |   |          |
|    |               |                 |             |            |      |                        |         |                  |   |          |
|    |               |                 |             |            |      |                        |         |                  |   |          |
|    |               |                 |             |            |      |                        |         |                  |   |          |
|    |               |                 |             |            |      |                        |         |                  |   |          |
|    |               |                 |             |            |      |                        |         |                  |   | <b>~</b> |
| <  |               |                 |             |            |      |                        |         |                  |   | >        |
|    | 💠 Dodaj       | = Usuń          | i 🛛 🕹 W     | yrejestruj |      |                        |         |                  |   |          |
|    |               |                 |             |            |      |                        |         |                  |   |          |
| Da | ne o ubezpiec | zeniu członkóv  | v rodziny   |            |      |                        |         |                  |   |          |
|    | •             | Newstein        | DECE        |            | U    | Jbezpieczenie          | Czy     | Delmon is februa |   | ^        |
| Ť  | ımıę          | Nazwisko        | PESEL       | Ważne od   | 1    | Wyrejestrowano z dniem | n ważne | Pokrewienstwo    |   |          |
| ►  |               |                 |             |            |      |                        |         |                  |   |          |
|    |               |                 |             |            |      |                        |         |                  |   |          |
|    |               |                 |             |            |      |                        |         |                  |   |          |
|    |               |                 |             |            |      |                        |         |                  |   |          |
|    |               |                 |             |            |      |                        |         |                  |   |          |
|    |               |                 |             |            |      |                        |         |                  |   | ~        |
| <  |               |                 |             |            |      |                        |         |                  |   | >        |
|    |               |                 |             |            |      |                        |         |                  |   |          |
|    | 다 Dodaj       | = Usuń          | NW:         | vrejestruj |      |                        |         |                  |   |          |
|    |               |                 |             |            |      |                        |         |                  |   |          |
|    |               |                 |             |            |      |                        |         |                  |   |          |

Została ona podzielona na 3 część :

1. Pierwsza część przedstawia dane osobowe osoby, której chcemy dodać ubezpieczenie.

2. W drugiej części mamy do dyspozycji operacje na ubezpieczeniu studenta / doktoranta, takie jak : Dodaj, Usuń, Wyrejestruj.

**Dodaj** – przycisk służy do dodania ubezpieczenia. Po jego użyciu zostaje wyświetlony proces dodawania. Należy tu uzupełnić datę rozpoczęcia ubezpieczenia. Pole Uwagi jest polem nieobowiązkowym i może służyć np. do zapisu numeru polisy.

| Dodawanie       |                 |           |
|-----------------|-----------------|-----------|
| Data od:        | Uwagi:          |           |
| 2018-09-25 🗐 🔻  | Nr polisy : 999 | Zatwierdź |
| 러는 Dodaj — Usuń | 🖄 Wyrejestruj   | 🗙 Anuluj  |

**Usuń** – przycisk usuwa ubezpieczenie. Ubezpieczenie można usunąć tylko w przypadku kiedy jest jeszcze aktywne.

**Wyrejestruj** – przycisk służy do wyrejestrowania ubezpieczenia. W przypadku użycia "Wyrejestruj" możemy ustawić datę, z którym dniem ubezpieczenie zostało wyrejestrowane.

| ĸ              | _                                |                   | ×   |  |  |  |
|----------------|----------------------------------|-------------------|-----|--|--|--|
| D              | ata wyn<br><mark>018</mark> -09- | ejestrowa<br>25 ( | nia |  |  |  |
| Zotte-09-25 ₪▼ |                                  |                   |     |  |  |  |

**3.** Trzecia udostępniona część daje możliwość dodania członka rodziny do ubezpieczenia. Mamy tutaj do dyspozycji 3 opcję :

**Dodaj** – przycisk służy do dodawania członków rodziny. Po jego użyciu zostaje wyświetlony proces dodawania. Należy w danych uzupełnić Imię, Nazwisko, Pesel oraz stopień pokrewieństwa.

| E | Dodawanie          |                    |           |             |                |
|---|--------------------|--------------------|-----------|-------------|----------------|
| l | Data od:           | Imię:              | Nazwisko: | PESEL:      | Pokrewieństwo: |
|   | 2018-09-25 🗐 🔻     | Przemek            | Buba      | 12345678910 | małżonek 🗸 🗸 🗸 |
|   | 🕂 Dodaj 🛛 🗮 Usuń 🚿 | <b>Wyrejestruj</b> |           |             | ✓ Zatwierdź    |
|   |                    | -                  |           |             | 🗙 Anuluj       |

Usuń – przycisk usuwa ubezpieczenie członka.

**Wyrejestruj** – przycisk służy do wyrejestrowania ubezpieczenia członka rodziny. W przypadku użycia "Wyrejestruj" możemy ustawić datę, z którym dniem ubezpieczenie zostało wyrejestrowane.

| —                      |                               | ×                                           |
|------------------------|-------------------------------|---------------------------------------------|
| ata wyre               | ejestrowa                     | nia                                         |
| 0 <mark>18</mark> -09- | 25 [                          | •                                           |
|                        |                               |                                             |
| Za                     | atwierdź                      |                                             |
|                        |                               |                                             |
|                        |                               |                                             |
|                        | <br>ata wyro<br>018-09-<br>22 | — □ ata wyrejestrowar 016-09-25 [ Zatwierdź |